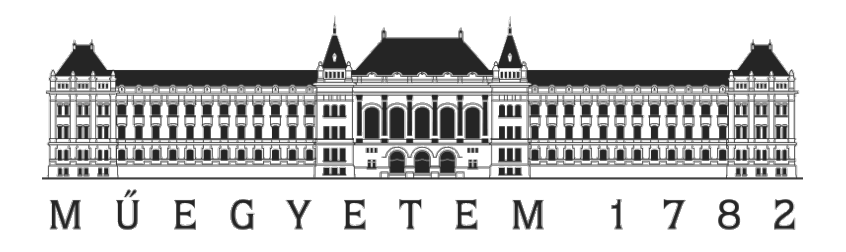

# Bevezetés a Seam keretrendszer használatába

Készítette: Csikós Donát

Készült: 2011. Február

## Bevezetés

A modern Java EE alapú rendszerekben sok összetett eszközkészlet alakult ki, melyek a gyakorlatban sokszor felmerülő problémákra próbálnak megoldást nyújtani. A Seam keretrendszer egy saját objektummodell bevezetésével, és sok hasznos technológia integrációjával próbálja segíteni a programozók életét. A bemutató célja, hogy egy egyszerű példán keresztül bemutassa a Seam alapvető tulajdonságait. A leírás feltételezi az Eclipse IDE felhasználó ismeretét.

### Szükséges szoftverek<sup>1</sup>

| Alkalmazásszerver  | Jboss Application Server 5.1       |
|--------------------|------------------------------------|
| Seam Runtime       | Seam 2.2.1.FINAL                   |
| Adatbáziskezelő    | MySql 5.1                          |
| Jdbc driver        | MySql Connector/J 4.1.14           |
| Fejlesztőkörnyezet | Eclipse 3.6 for Java EE developers |
| Eszköztámogatás    | Jboss Tools 3.2                    |

# Előkészületetek

A bemutatóhoz az aktuális gépen futnia kell egy MySql adatbázisnak, melyben létezik egy *szolgint\_demo* adatbázis.

```
mysql> create database szolgint_demo;
Query OK, 1 row affected (0.00 sec)
mysql> []
```

# Új projekt létrehozása

A Seam kipróbálásához először a Jboss Tools segítségével létrehozunk egy új projektet, ami minden szükséges állományt és beállítást tartalmaz. Az induláshoz válasszuk ki az Eclipse főmenüjéből a  $File \rightarrow New \rightarrow Other \rightarrow Seam \ Web \ Project$  pontot, és kövessük az utasításokat.

### 1 Alapinformációk megadása

A projekt neve mellett meg kell adni egy "Runtime"-ot, ami és egy "Target Server"-t. Itt lehet beállítani a felhasznált alkalmazásszerver paramétereit, amin a programunkat futtatni fogjuk.

<sup>1</sup> A bemutató Fedora Linux 14 rendszeren készült, de Windows és Mac OS X Operációs rendszeren is működnie kell.

| Seam Web Project                                      |   | m h         |
|-------------------------------------------------------|---|-------------|
| Create standalone Seam Web Project                    |   | I           |
| Project name: szolgint-demo                           |   |             |
| Project location                                      |   |             |
| ✓ Use default location                                |   |             |
| Location: /opt/eclipse/ws_szolgint/szolgint-demo      |   | Browse      |
| Target runtime                                        |   |             |
| JBoss 5.1 Runtime                                     | ~ | New Runtime |
| Dynamic web module version                            |   |             |
| 2.5                                                   |   | ~           |
| Target Server                                         |   |             |
| JBoss 5.1 Runtime Server                              |   | ✓ New       |
| Configuration                                         |   |             |
| Dynamic Web Project with Seam 2.2                     | ~ | Modify      |
| Configures a Dynamic Web application to use Seam v2.2 |   |             |
|                                                       |   |             |
|                                                       |   |             |
|                                                       |   |             |
|                                                       |   |             |
|                                                       |   |             |
|                                                       |   |             |
|                                                       |   |             |
| < Back Next > Cance                                   | l | Finish      |

### 2 Java beállítása

Az alapbeállításként felkínált src könyvtár megfelelő, kattintsunk a "Next" gombra.

#### 3 Web Module

A következő lépésben már fontosabb fontosabb beállítások következnek. A "Content directory" annak a mappának a neve, ami a webkiszolgáló gyökerébe kerül. A web.xml állomány a Servlet technológia<sup>2</sup> specifikációjának része, ami a kiszolgálón találgató programjaink leírását tartalmazza (elérési út, indulási paraméterek, stb.). A következő képen látható beállítások megfelelőek:

<sup>2</sup> A servlet egy olyan – JSR-154-es – specifikációnak megfelelő Java osztály, http kérésekre webes tartalmakat szolgáltat. Bővebb információ: <u>http://jcp.org/aboutJava/communityprocess/mrel/jsr154/index2.html</u>

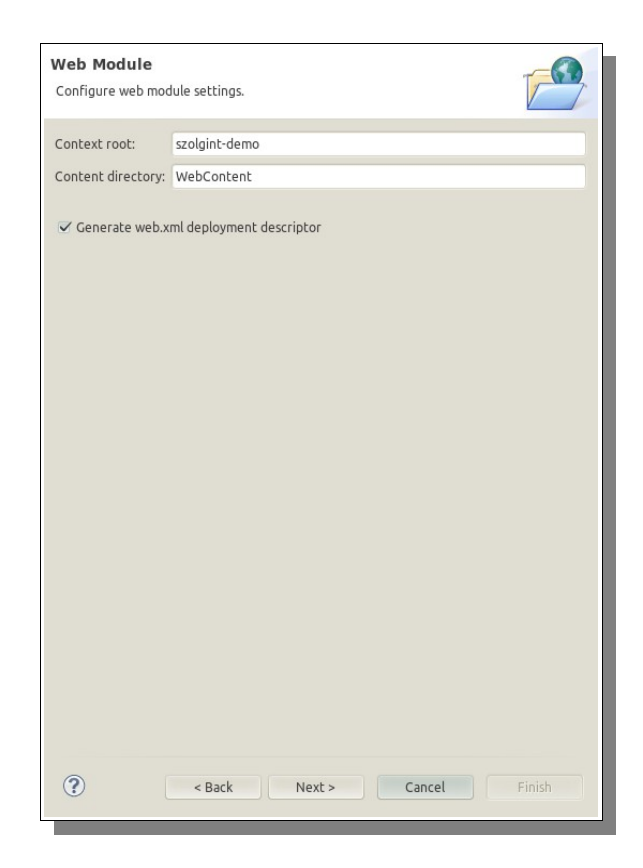

#### 4 JSF beállítások

A Seam alapértelmezetten Java ServerFaces-t használ a megjelenítéshez, ennek a beállításai:

- *Configuration File*: A megjelenítéshez kapcsolódó információkat tartalmaz (navigációs szabályok, felhasznált osztályok).
- Servlet Name: A JSF-et kezelő servlet neve.
- Servlet Class Name: A JSF servlet osztálya.
- URL Mapping Patterns: Milyen mintájú kéréseket szolgáljon ki a JSF. Az előre beállított értékek megfelelőek.

| <b>SF Capabilities</b><br>Add JSF capabilities to t | nis Web Project                                                                          |               |
|-----------------------------------------------------|------------------------------------------------------------------------------------------|---------------|
| JSF Implementation Lib                              | ary                                                                                      |               |
| Type: Library Provided                              | by Target Runtime                                                                        | ~             |
| The targeted runtime is<br>option will configure th | able to provide the library required by this facet. Se<br>e project to use that library. | electing this |
| JSF Configuration File:                             | /WEB-INF/faces-config.xml                                                                |               |
| JSF Servlet Name:                                   | Faces Servlet                                                                            |               |
| JSF Servlet Class Name:                             | javax.faces.webapp.FacesServlet                                                          |               |
| URL Mapping Patterns:                               | *.seam                                                                                   | Add<br>Remove |
|                                                     |                                                                                          |               |
|                                                     |                                                                                          |               |
|                                                     |                                                                                          |               |
|                                                     |                                                                                          |               |
|                                                     |                                                                                          |               |
|                                                     |                                                                                          |               |
|                                                     |                                                                                          |               |
|                                                     |                                                                                          |               |
|                                                     |                                                                                          |               |

#### 5 Seam konfiguráció

A *Runtime-ban* meg kell adni a Seam disztribúció elérési útját. A "Deploy as" pontban állítható, hogy milyen formátumban kerüljön telepítésre a programunk az alkalmazásszerverre. Ha a "WAR"-t választjuk, akkor a Seam-es komponenseink POJO-k (Plain Old Java Object-ek), ha pedig az "EAR"-t, akkor EJB Session Bean-ek lesznek.

Az adatbázis kapcsolatnál grafikusan adhatjuk meg, hogy a Seam-es alkalmazás hol tárolja az adatait. Ha készen vagyunk, akkor az alábbi képernyőképhez hasonló adatokat kell látunk.

| Seam Facet<br>Configure Seam Face              | et Setting:                           | 5                            |                    |          |
|------------------------------------------------|---------------------------------------|------------------------------|--------------------|----------|
| General                                        |                                       |                              |                    |          |
| Seam Runtime:                                  | jboss-sea                             | m-2.2.1.Final                |                    | ✓ Add    |
| Deploy as:                                     | • WAR                                 | • EAR                        |                    |          |
| EJB project name:                              | szolgint-                             | demo-ejb                     |                    |          |
| EAR project name:                              | szolgint-                             | demo-ear                     |                    |          |
| Database                                       |                                       |                              |                    |          |
| Database Type:                                 |                                       |                              | MySQL 5 (InnoDB) 🗸 |          |
| Connection profile:                            |                                       |                              | New MySQL 🗸        | Edit New |
| Database Schema N                              | lame:                                 |                              |                    |          |
| Database Catalog N                             | Database Catalog Name:                |                              | szolgint_demo      |          |
| DB Tables already e                            | DB Tables already exists in database: |                              |                    |          |
| Recreate database tables and data on deploy: 🧹 |                                       |                              |                    |          |
| Code Generation                                |                                       |                              |                    |          |
| Session Bean Packa                             | ge Name: szolgintdemo.business        |                              |                    |          |
| Entity Bean Package                            | e Name:                               | szolgintdemo.entity          |                    |          |
| Create Test Project                            | :                                     |                              |                    |          |
| Test project name:                             |                                       | szolgint-demo-test           |                    |          |
| Test Package Name                              |                                       | org.domain.szolgintdemo.test |                    |          |
|                                                |                                       |                              |                    |          |
| ?                                              | < Back                                | Next :                       | Cancel             | Finish   |

Alapértelmezetten az Eclipse minden mentés után automatikusan telepíti is a projektet. Ezt a "Server view"-ban érdemes kikapcsolni.

| <ul> <li>Publishing</li> </ul>                                  |
|-----------------------------------------------------------------|
| Modify settings for publishing.                                 |
| <ul> <li>Never publish automatically</li> </ul>                 |
| <ul> <li>Automatically publish when resources change</li> </ul> |
| <ul> <li>Automatically publish after a build event</li> </ul>   |
| Publishing interval (in seconds):                               |
|                                                                 |

### Az alkalmazás kipróbálása

Kattintsunk jobb gombbal a "Server view"-ban az alkalmazásszerverre és válasszuk a "Start"-ot. A konzolban ekkor megjelenik az alkalmazásszerver kimenete.

Megtörténhet, hogy az alkalmazásszerver a programunkat korábban próbálja meg betölteni, mint a hozzá tartozó adatforrást-leírót (*szolgint-demo-ds.xml*), ami egy hosszú hibaüzenetet eredményezhet a kimeneten. A megoldáshoz elég még egyszer kezdeményezni a telepítést (deploy).

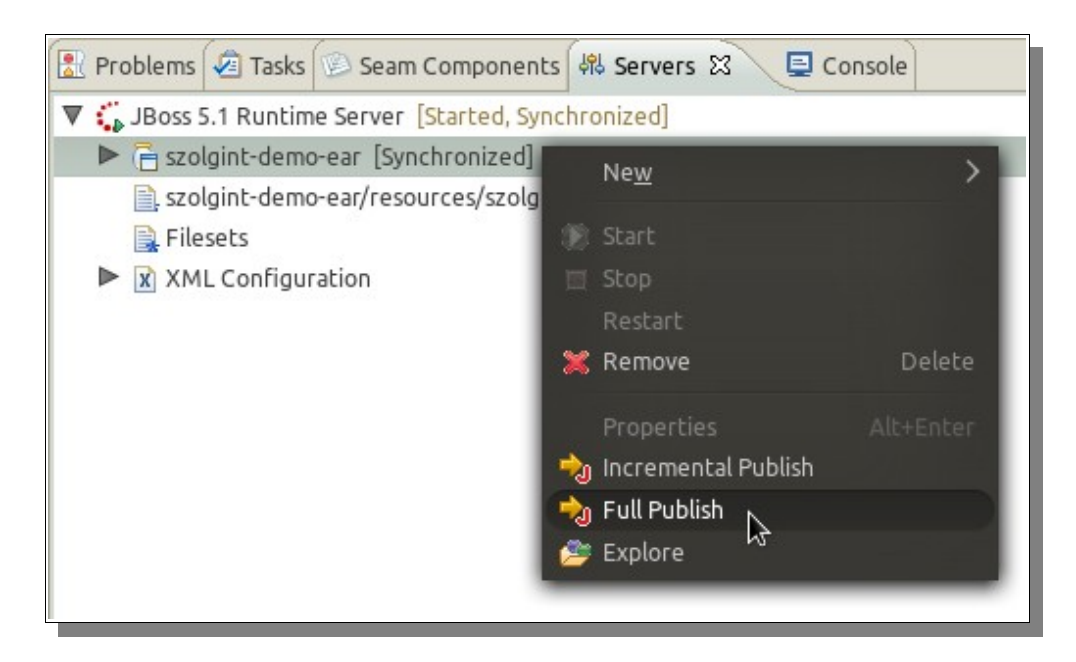

Ha minden rendben ment, akkor az alkalmazás elérhető a *http://localhost:8080/szolgint-demo* címen.

# Seam komponens létrehozása és használata

Definiálni fogunk egy egyszerű Seam komponenst, mely segítségével elegánsan lehet kezelni a felhasználó felület eseményeit és a hozzá tartozó üzleti logikát. Bár a tooling ad segítséget a komponensek definiálásához, mégis egyszerűbb kézzel végrehajtani azt, mivel egyrészt nem bonyolult, másrészt pedig nem generálódik felesleges kód.

### 1 Adatmodell definiálása

Először hozzunk létre egy könyvet reprezentáló entitást, melynek metaadatait JPA annotációkkal adjuk meg:

```
package szolgintdemo.domain;
import javax.persistence.Entity;
import javax.persistence.GeneratedValue;
import javax.persistence.Id;
import org.jboss.seam.ScopeType;
import org.jboss.seam.annotations.Name;
import org.jboss.seam.annotations.Scope;
@Entity
@Name("bookToStore")
@Scope(ScopeType.EVENT)
public class Book {
       Long id;
       String author;
       String name;
       @Id
       @GeneratedValue
       public Long getId() {return id;}
       public void setId(Long id) {this.id = id;}
       public String getAuthor() { return author;}
       public void setAuthor(String author) {this.author = author;}
       public String getName() {return name;}
       public void setName(String name) {this.name = name;}
```

A *@Name* annotációval lehet egy Seam komponenst definiálni, ami a keretrendszer központi eleme. A komponensek egy saját konténerben tárolódnak, amiben a tárolt objektumok életciklusa automatikusan menedzselésre kerül.

Az egyes komponensek életciklusát a *@Scope* annotációval lehet definiálni. Beállítható egy JSF életciklus lefutásáig létező komponenstől egészen az üzleti folyamatok szintjéig élő konfiguráció is. Kiemelt szerepe van a conversation scope-nak, ahol eseményvezérelten lehet az egyes elemek létrehozását és törését kivitelezni. Ennek bemutatására a második gyakorlaton kerül sor.

A komponensek dinamikusan létrehozhatóak, és érhetőek el, amire a következő pontban lesz példa.

Ugyan a Seam komponensekhez külön konténer tartozik, ettől függően "szinte minden" lehet komponens. Ebben a példában a komponensek állapottal rendelkező (stateful) session bean-ek, amik az EJB konténerben futnak, az életciklusukat azonban a keretrendszer kezeli. A Seam2 keretrendszer az EJB-k mellett alapbeállításként támogatja a POJO és spring bean-ek használatát.

#### 2 Üzleti metódus létrehozása

Hozzunk létre egy osztályt, amelynek segítségével a könyveinket tudjuk elmenteni és kilistázni.

```
package szolgintdemo.business;
import java.util.List;
import javax.persistence.EntityManager;
import javax.persistence.Query;
import org.jboss.seam.annotations.In;
import org.jboss.seam.annotations.Name;
import org.jboss.seam.faces.FacesMessages;
import szolgintdemo.domain.Book;
@Name("bookManager")
public class BookManager {
      // Fontos, hogy ugyanazt a változónevet adjuk meg, mint ami
      // a Book osztály @Name annotáció paraméterében szerepel.
      @In(required=false, create=true) Book bookToStore;
      @In EntityManager entityManager;
      @In FacesMessages facesMessages;
      public String storeNewBook(){
             entityManager.persist(bookToStore);
             facesMessages.add("Insert completed successfully.");
             return null;
      }
      public List<Book> getAllBooks(){
             Query q = entityManager.createQuery("select b from Book b");
             return q.getResultList();
      }
}
```

Ami az előző példához képest újdonság, az az *@In* annotáció. Ezzel lehet elérni egy komponensből egy másikat anélkül, hogy külön lookup metódussal le kellene kérdezni a referenciáját. A paramétereiben beállíthatjuk, hogy a komponensnek léteznie kell-e, illetve hogy a rendszer hozzon e létre egy új példányt, ha a használatkor még nem létezik. Látható, hogy a saját komponensek mellett létezik sok előre definiált is. Az *@In-jektálás* a tagváltozó konkrét nevének felhasználásával történik (*bookToStore*).

#### 3 Megjelenítés definiálása<sup>3</sup>

A programunk kipróbálásához egy egyszerű JSF megjelenítést használunk, amit a *home.xhtml*<sup>4</sup> állományba írunk be:

```
<!DOCTYPE html PUBLIC "-//W3C//DTD XHTML 1.0 Transitional//EN"</pre>
"http://www.w3.org/TR/xhtml1/DTD/xhtml1-transitional.dtd">
<html xmlns="http://www.w3.org/1999/xhtml"
       xmlns:f="http://java.sun.com/jsf/core"
       xmlns:h="http://java.sun.com/jsf/html"
xmlns:rich="http://richfaces.org/rich"
       xmlns:s="http://jboss.com/products/seam/taglib">
<h:messages />
<rich:panel>
       <f:facet name="header">Book manager test</f:facet>
       <h:form>
               <h:panelGrid columns="2">
                       <h:outputText value="Author:" />
                       <h:inputText value="#{bookToStore.author}" />
                       <h:outputText value= "Name:" />
                       <h:inputText value="#{bookToStore.name}" />
                       <h:outputText value="" />
                       <h:commandButton action="#{bookManager.storeNewBook}"
                              value="Add book" />
               </h:panelGrid>
       </h:form>
</rich:panel>
<h:dataTable value="#{bookManager.allBooks}" var=" b">
       <h:column>
               <f:facet name= "header">Author</f:facet>
               #{_b.author}
       </h:column>
       <h:column>
               <f:facet name="header">Name</f:facet>
               #{_b.name}
       </h:column>
</h:dataTable>
</html>
```

A következő elemek fontosak:

- A *<h:messages />-*ben fogadja a backend üzeneteit; ez a szabványos JSF üzenetek kezelésének módszere.
- A *<h:form/>* pontosan egy *<*form> tag-et fog generálni a kimeneti html kódba.
- Az űrlapon kitöltött adatokat közvetlenül a *Book* típusú *bookToStore* nevű komponensbe kerülnek be,, a kapcsolatot pedig szabványos EL (Expression Language) kifejezés teremti meg..
- Az űrlap elküldését és a hozzá tartozó manager akciót szintén EL kifejezéssel adjuk meg. (#{bookManager.storeNewBook}).
- A komponensekben található attribútumokat a Java-ban szokásos getter-setter párosokon keresztül lehet elérni. Az itteni példában az egyszerűség kedvéért a getter metódusban van az összes adat lekérdezése.

Ha minden rendben van, akkor a böngészőben a következő tartalom jelenik meg:

<sup>3</sup> Beveterés a Java ServerFaces működésébe: <u>http://www.ibm.com/developerworks/library/j-jsf1/</u>

<sup>4</sup> A Seam a Facelets templating tecnológiát is támogatja: <u>http://www.ibm.com/developerworks/java/library/j-facelets/</u>

| • In     | sert completetd successfully. |  |
|----------|-------------------------------|--|
| Book ma  | nager test                    |  |
| Author:  | R.A. Salvatore                |  |
| Name:    | Home                          |  |
|          | Add book                      |  |
| Auth     | hor Name                      |  |
| R.A. Sal | Ivatore Home                  |  |

### Validáció hozzáadása

A Seam keretrendszer nagyon sok külső technológiát integrált magába, amit az alábbi példa szeretne demonstrálni. Jelen esetben a bemeneti adatok ellenőrzésére használható a Hibernate Validator eszköz ami out-of-the-box működik.

Ez az eszköz közvetlenül az adatmodellen definiált kényszeretek figyeli és megszakítja a program futását, ha valaki (pl. a megjelenítésen keresztül) megpróbál érvénytelen adatot felvenni. A kipróbáláshoz a *Book.java* állományt kell az alábbi módon kiegészíteni:

| <pre>@org.hibernate.validator.Length(min=4,</pre> | <pre>message="Too short name")</pre> |
|---------------------------------------------------|--------------------------------------|
| <pre>public String getName() {</pre>              |                                      |
| <pre>return name;</pre>                           |                                      |
| }                                                 |                                      |

Hogy az eszköz a JSF életciklus validációs szakaszába integrálódjon, mindössze annyit kell tenni, hogy az ellenőrzendő űrlapot (*<h:form/>*) körbevesszük az *<s:validateAll>* jelöléssel.

Ha ez megvan, akkor az alkalmazásszerverre való feltöltés után a nem megfelelő adatokat a rendszer automatikusan elutasítja:

| Too short name                       |   |
|--------------------------------------|---|
| Book manager test                    | 1 |
| Author: Short Name Name: sh Add book |   |
| Author Name<br>R.A. Salvatore Home   |   |